# 2段階認証用コード受信の変更について

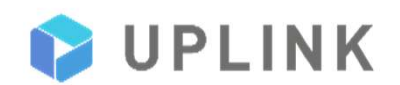

2 段階認証用のコード受信に、 キャリアメール(※)を使用している場合、2019 年 12 月 1 日以降、確認コードの受信ができなくなります。

ログイン時の本人確認を行う予備の方法としてキャリアメール のアドレスを設定している場合は、別の方法に変更していただ く必要があります。

(※) メールアドレスのドメインが @docomo.ne.jp、@ezweb.ne.jp、
@softbank.ne.jp 等のアドレス

■設定が不明な方

3ページへお進みいただき、手順に沿ってご確認ください。

■設定を変更される方

6ページへお進みいただき、手順に沿って設定をお願いいたします。

■設定されていない方

今回の設定はご不要です。

# 1.設定の確認方法 2.2段階認証用コード受信の変更方法

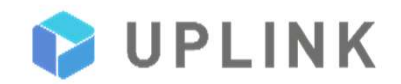

### 設定の確認方法

#### STEP

以下URLにアクセスし、[ログイン] をタップ <u>https://accounts.google.com/</u> <u>SignUp?hl=ja</u> または、『Googleアカウント』で 検索してください。

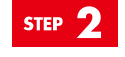

確認をしたいアカウントの[メールア ドレス]を入力し、[次へ]をタップ STEP 3

確認をしたいアカウントの[パス ワード]を入力し、[次へ]をタップ

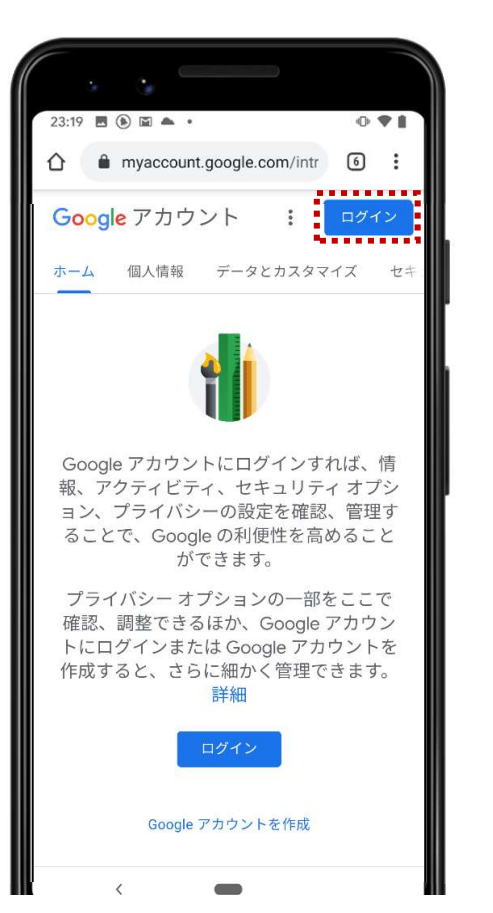

 $\rightarrow$ 

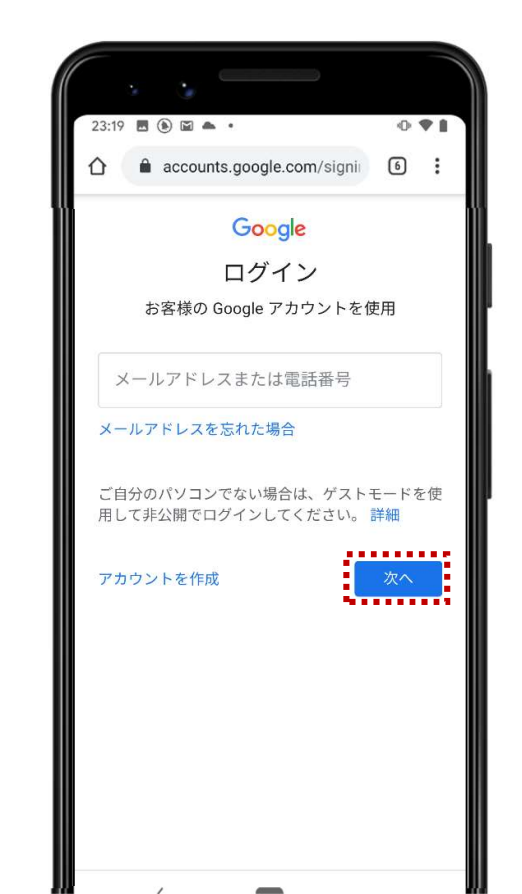

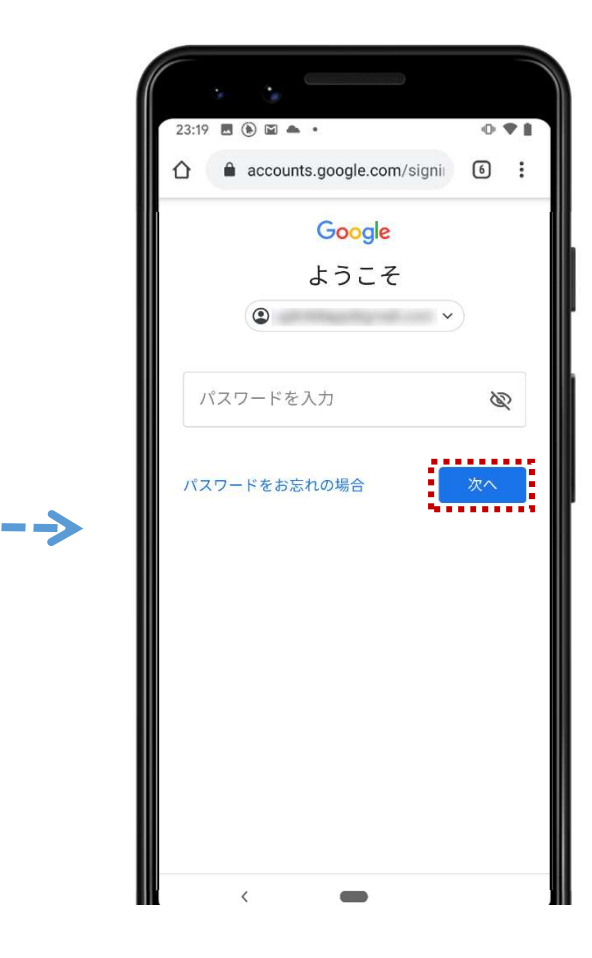

4

### 設定の確認方法

#### STEP 4

ログイン後、メニューから [セキュリティ]をタップ

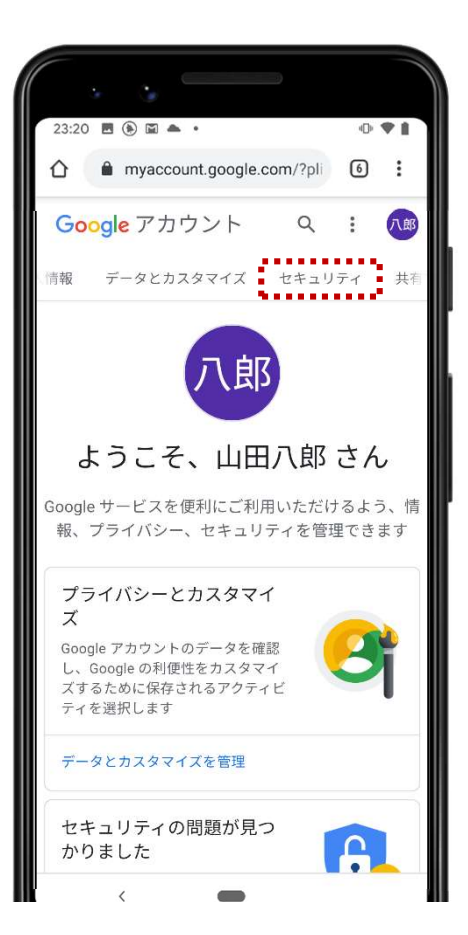

### STEP 5

 $\rightarrow$ 

Googleへのログインの [2段階認証プロセス]にて ご確認ください

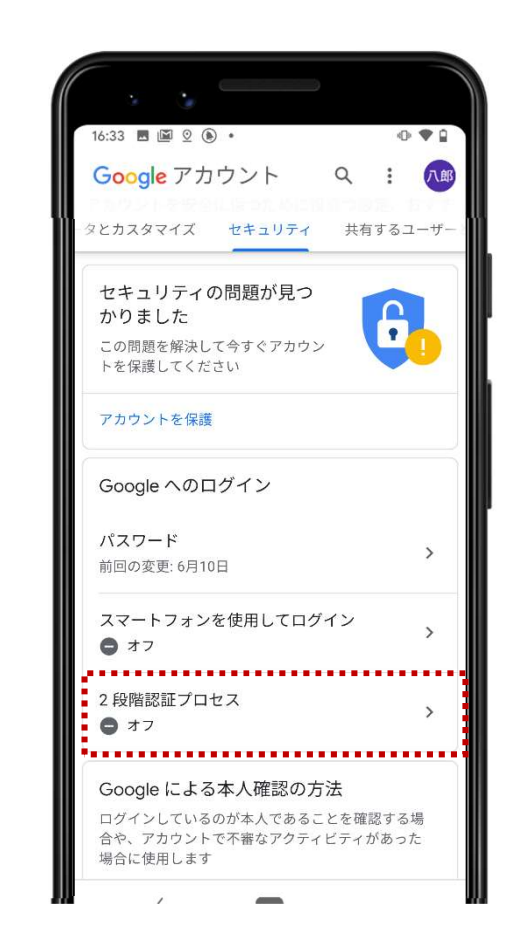

■オフの場合 設定がオンになっていないた め、確認作業は以上です。

### ■オンの場合

[2段階認証プロセス]を タップしていただき、表示される手順に沿って操作をお願いいたします。

音声またはテキストメッセー ジ項目にキャリアメールアド レスが表示される場合、設定 変更が必要です。 8ページのSTEP5へお進みい ただき、設定を変お願い致し ます。

# 1.設定の確認方法

# 2.2段階認証用コード受信の変更方法

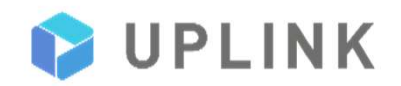

# サポートされている確認方法を追加する

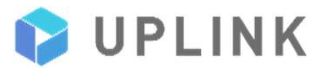

#### STEP

以下URLにアクセスし、[ログイン] をタップ <u>https://accounts.google.com/</u> <u>SignUp?hl=ja</u> または、『Googleアカウント』 で検索してください。

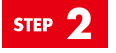

2段階認証の設定を変更するアカウ ントの[メールアドレス]入力し、 [次へ]をタップ

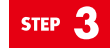

2段階認証の設定を変更するアカウ ントの[パスワード]入力し、[次へ] をタップ

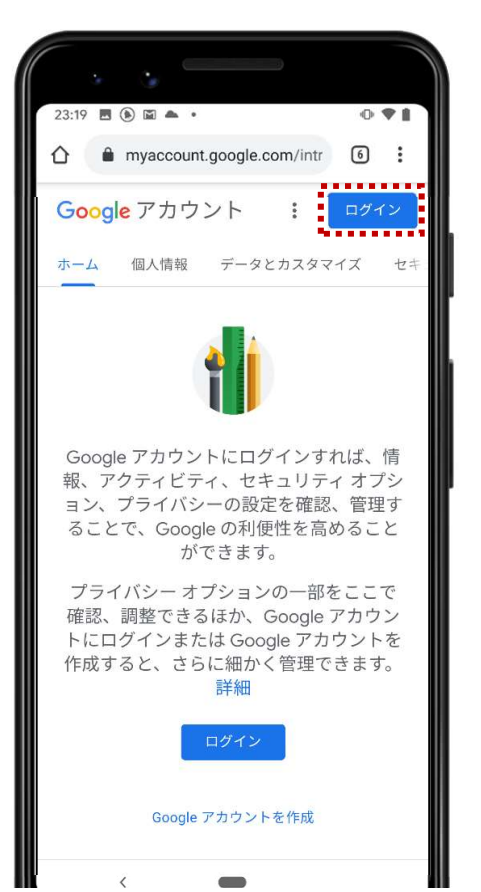

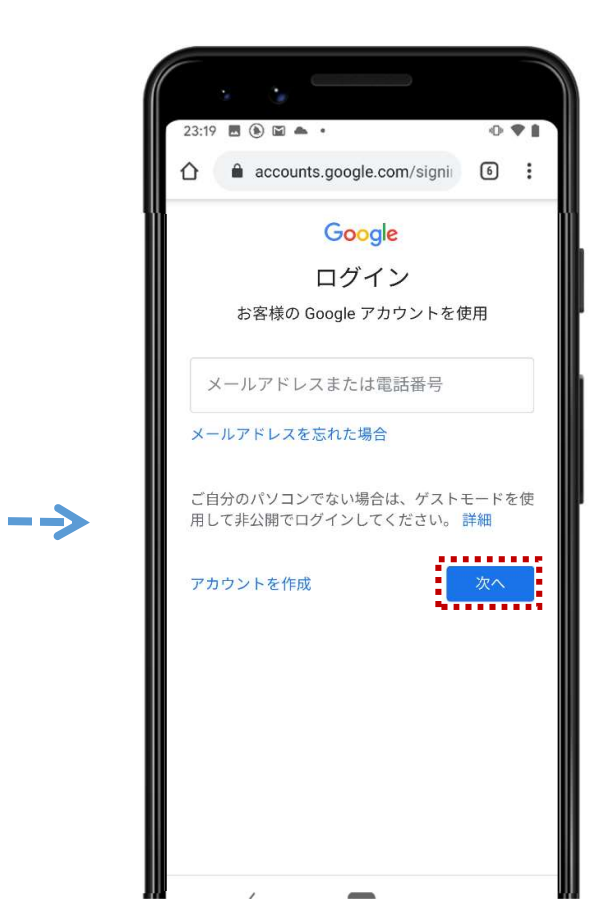

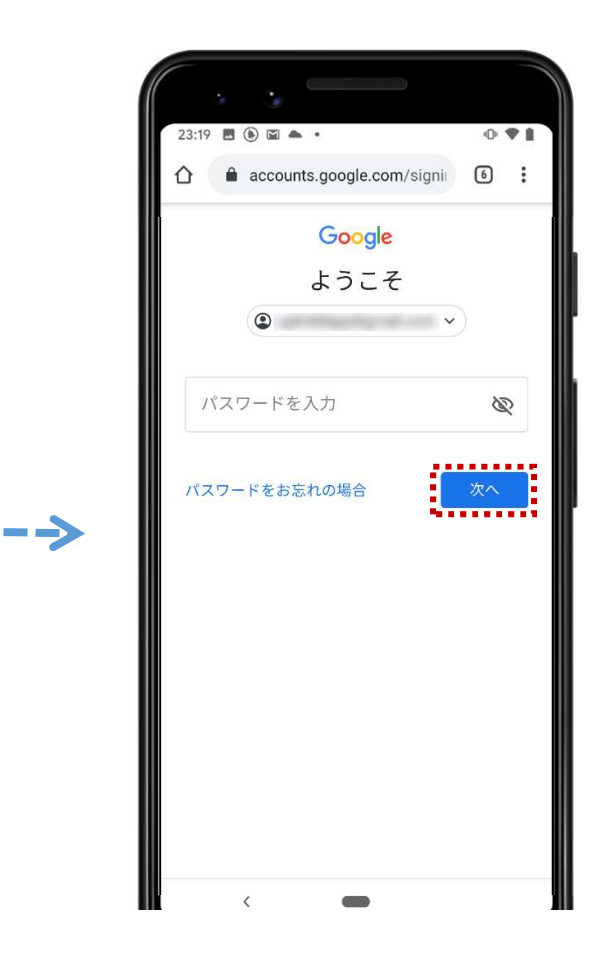

7

# サポートされている確認方法を追加する

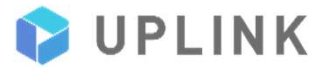

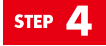

ログイン後、メニューから [セキュリティ]をタップ

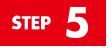

Googleへのログインの [2段階認証プロセス]をタップ

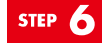

本人確認のため、再度パスワードを 入力して[次へ]をタップ

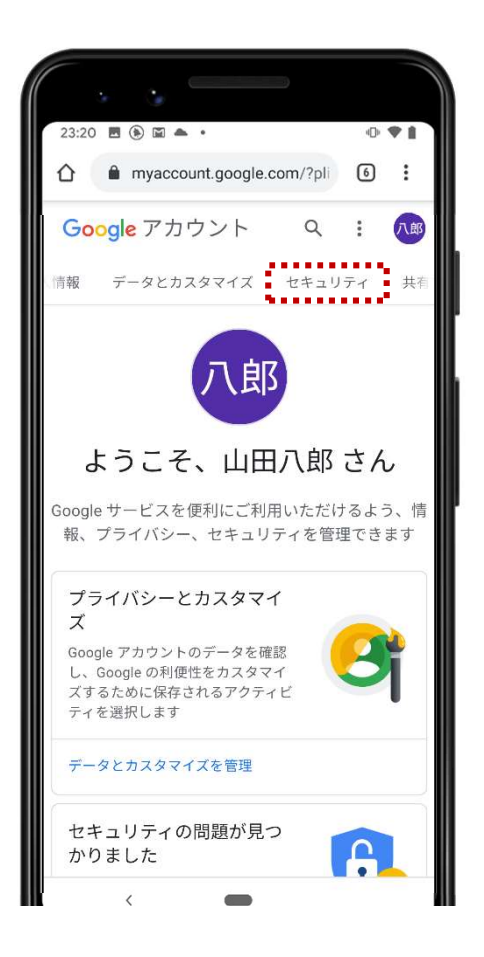

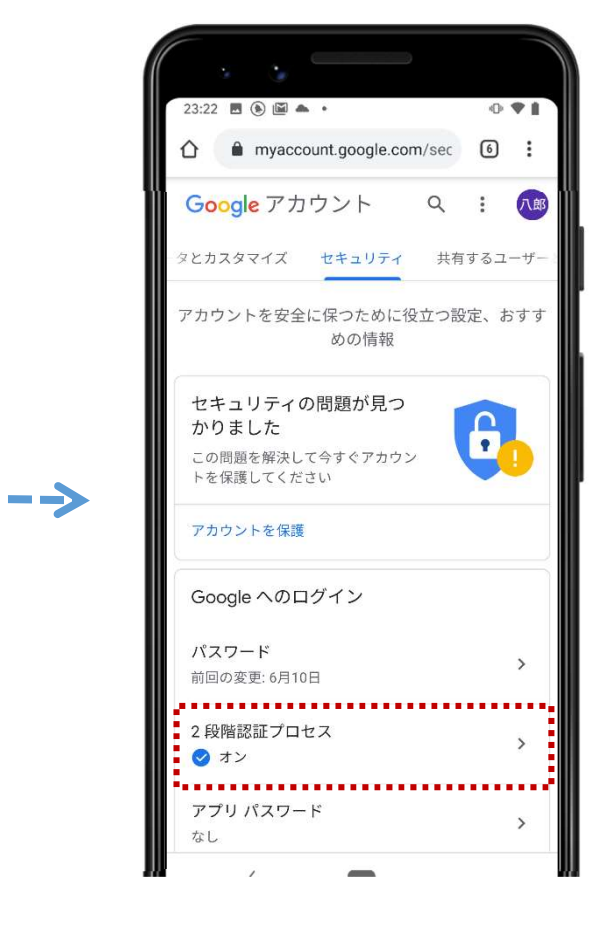

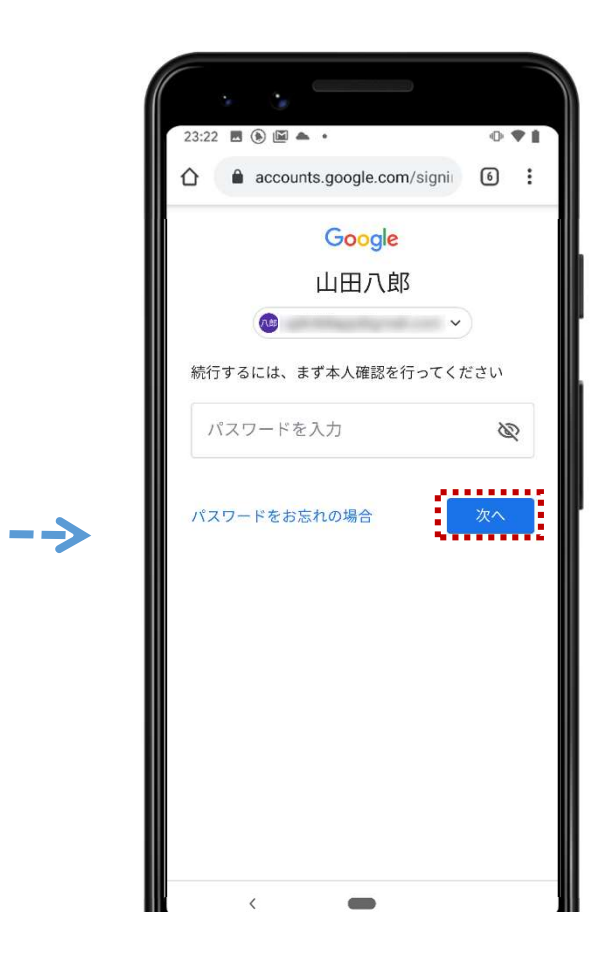

8

# サポートされている確認方法を追加する

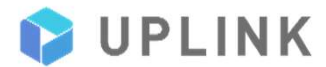

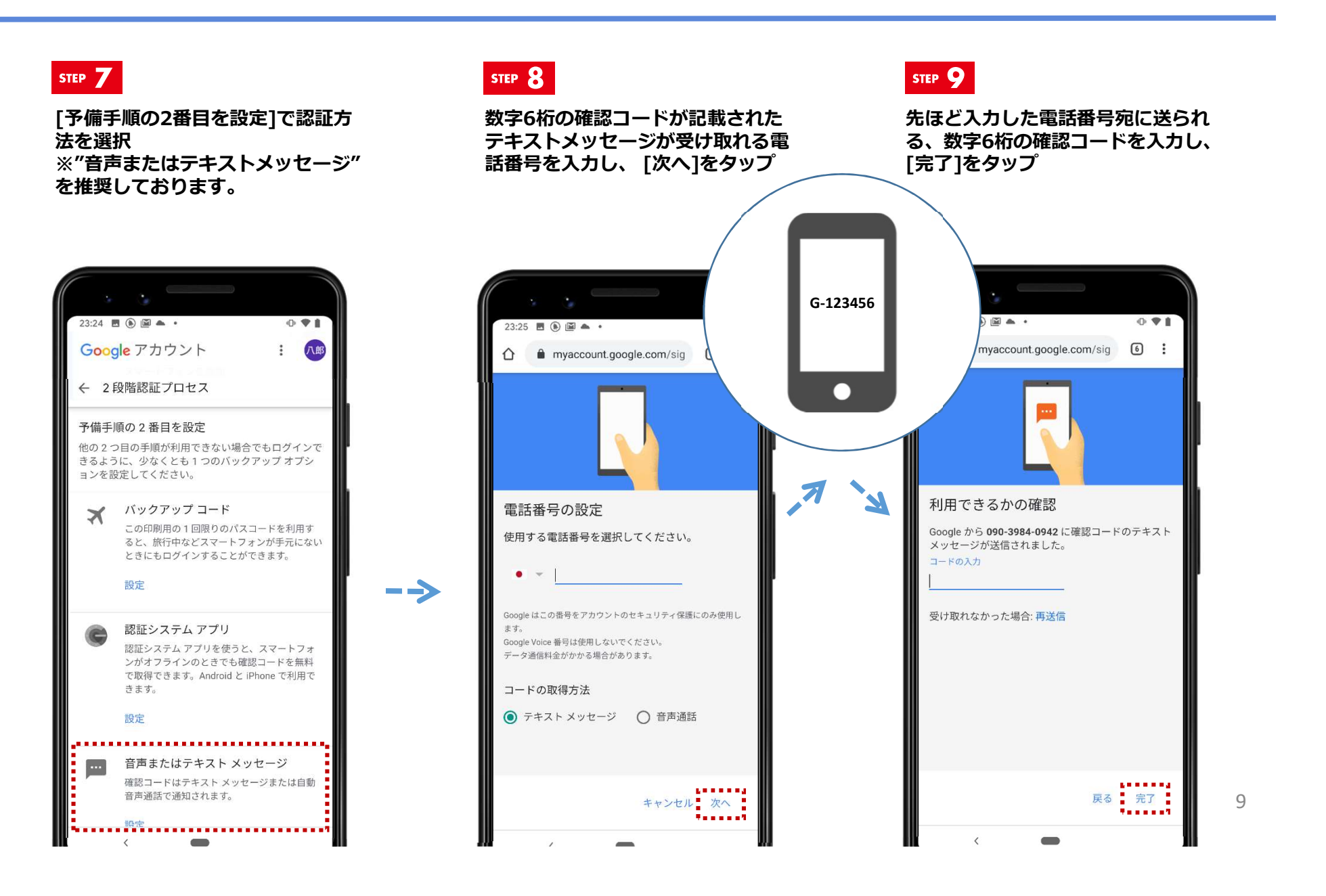

## 認証情報からキャリアメールアドレスを削除する

 $\rightarrow$ 

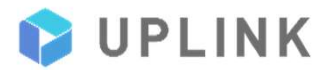

### STEP 10

音声またはテキストメッセージ項目 のキャリアメールアドレス横にある [鉛筆ボタン]をタップ

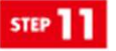

[電話番号を削除]をタップ [完了]をタップ 作業は以上です。

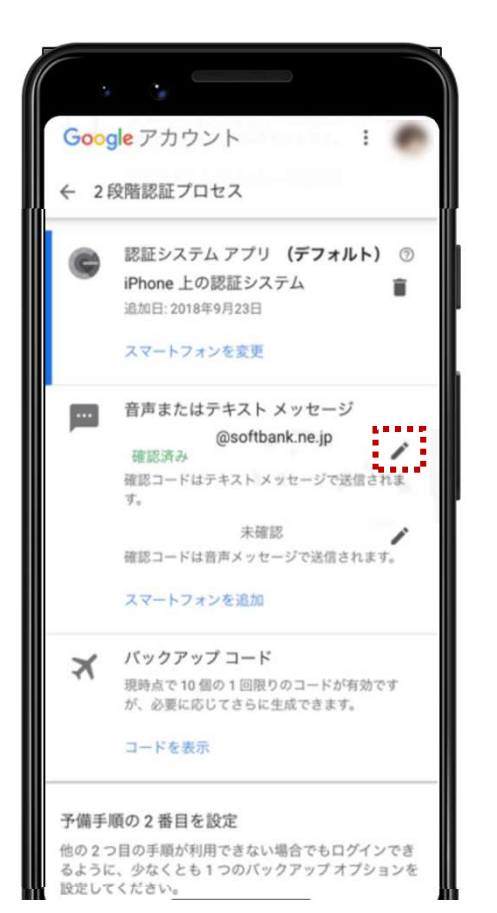

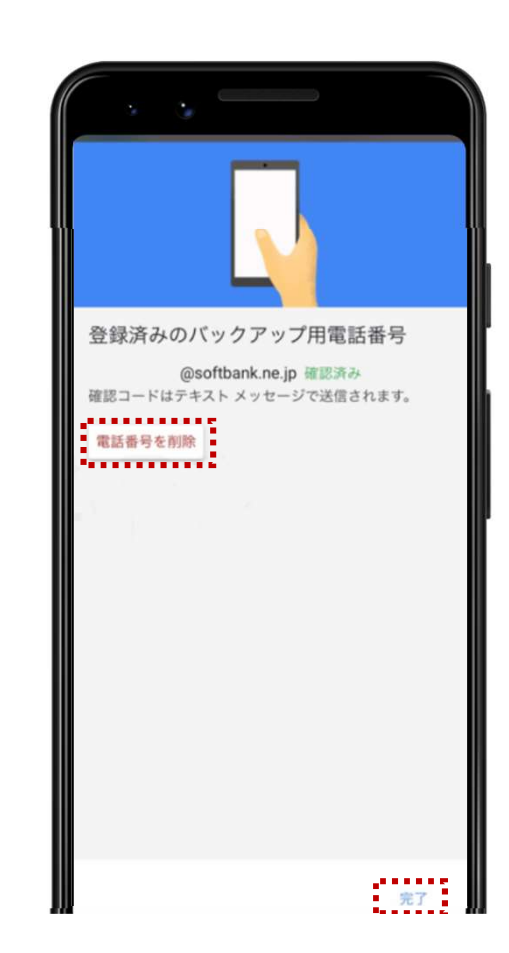

### 2段階認証用のコード受信 の変更は以上になります。

### ご対応いただきありがとう ございました。